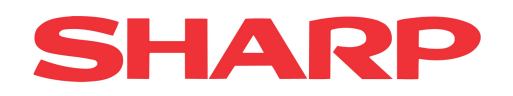

Brukermanual

Sharp START for Android

Weboffice

Versjon 1.0

# **Brukermanual Weboffice for Sharp START Android**

Velkommen som bruker av Sharp START for Android. Sharp START kan vi dele inn i to produkter. Android applikasjonen som kjøres på nettbrett for betaling av varer og Weboffice der man administrerer systemet fra PC.

Denne manualen inneholder informasjon om hvordan man legger inn artikkelgrupper, artikler og brukere i Sharp START. Samt hvordan man oppretter en knappeoppsett på nettbrettet.

## INNHOLDFORTEGNELSE

| Logg inn           | 2 |
|--------------------|---|
| Innstillinger      | 2 |
| Regioner           | 3 |
| Butikker           | 3 |
| Brukere            | 4 |
| Filhåndtering      | 6 |
| Artikkelgruppe     | 7 |
| Artikler           | 7 |
| START              | 8 |
| Nytt knappeoppsett | 8 |

Har du supportavtale finner du telefonnummer i applikasjonen på nettbrettet.

Her kan du skrive inn support telefon \_\_\_\_\_

# Logg inn

I bekreftelsen du har fått av Sharp finns det en link for å registrer butikken på Weboffice.

Her angir du den e-post adressen og passordet du vil ha for å logge inn. Det er denne informasjonen du senere skal bruke for å logge inn på nettbrettet.

| SHARP W | <i>l</i> eb Office     |  |
|---------|------------------------|--|
|         | test@test.no  Logga in |  |

Når du har logget inn på Weboffice kommer du til siden der man skal sette opp kassa for din butikk.

I menyfeltet har man i sin tur 3 valg.

- 1. Innstillinger for regioner, butikker og brukere.
- 2. Filhåndtering, hvor man oppretter artikkelgrupper og artikler.
- 3. Start, hvor du oppretter knappeoppsett.

Skal det være flere brukere i systemet, anbefales det å legge inn disse først. Deretter kan man legge inn artikkelgrupper og artikler. Til slutt opprettes knappeoppsett som blir det oppsettet som synes på nettbrettet.

I kapitlene som følger kommer vi till å gå igjennom disse punkter i ordningen ovenfor.

# Innstillinger

Tre mulige valg, Region, Butikker og Brukere.

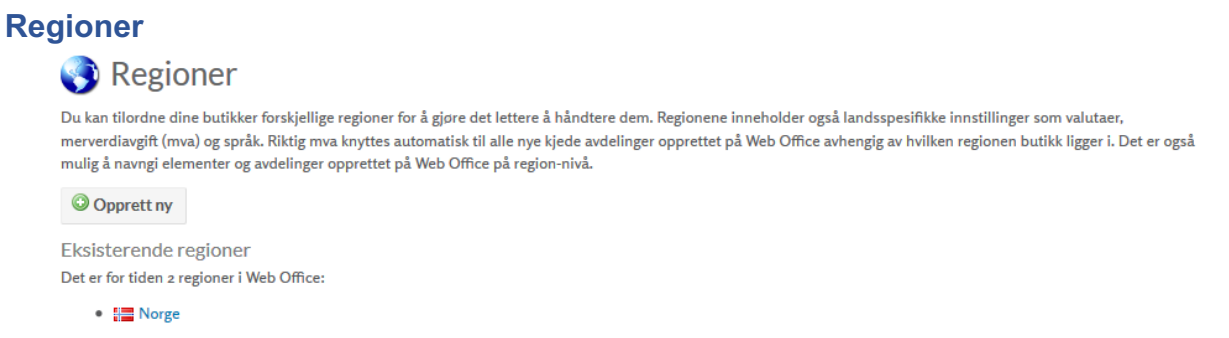

Her kan man dele opp sine butikker i regioner. Som standard fins det en region, Norge. Ønskes flere regioner, trykker man på knappen «Opprett ny».

# Opprett region

| Navn:     | Nord  |   |
|-----------|-------|---|
| Land:     | Norge | • |
| ✓ Opprett |       |   |

Skriver inn hva regionen skal hete og hvilket land den ligger i. Trykk så på «Opprett», nå er denne regionen opprettet og man kan knytte butikker mot denne regionen.

## **Butikker**

Her er en liste over de butikker som er knyttet mot ditt Weboffice konto.

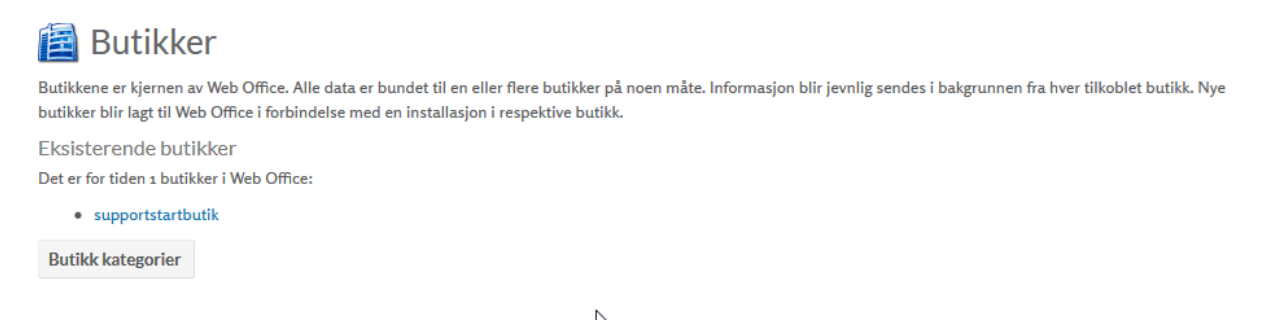

For å redigere informasjonen på butikken, trykk på butikken.

| Rediger butikk |                   |   |
|----------------|-------------------|---|
| supportsta     | rtbutik           |   |
| Orgnr:         | 123321            |   |
| Navn:          | supportstartbutik |   |
| Adresse:       | florettgatan 21   |   |
| Postnr:        | 25467             |   |
| Sted:          | Helsingborg       |   |
| Forkortelse:   | ssb               |   |
| Region:        | Norge             | • |
| Lisens         | Vis               |   |
| ✓ Lagre        |                   |   |

Feltet for Org.nr: er låst og kan ikke endres, de andre feltene kan man endre.

Feltet navn, adresse, postnummer og sted er den informasjonen som skrives ut på kvitteringen.

Vil man bytte region på sin butikk, velger man rett butikk i feltet Region.

Når man er ferdig, trykk på «lagre».

#### Brukere

Her legges brukerne som skal logge inn i Start applikasjonen, det vil si de brukerne av kassa som skal ha tilgang til salgsfunksjonen.

#### Bruker

| Denne siden forvalter alle som har tilgang til Web Office. En bruker kan ha tilgang til en eller flere moduler, som statistikk og filbehandling, avhengig av rettighet. En bruker kan også ha tilgang til informasjon fra<br>en eller flere butikker. Det er ingen begrensning på antall brukere som kan opprettes. |                               |           |         |
|----------------------------------------------------------------------------------------------------|-------------------------------|-----------|---------|
| Opprett dh                                                                                                    |                               |           |         |
| Visa 10 💌 poster per sida                                                                                                    | fisa 10 🔹 poster per sida Søk |           |         |
| Brukernavn                                                                                                    | Fornavn 👫                     | Etternavn | 1       |
| Hampus.Swensson@nutid.se                                                                                                    | Hampus                        | Swensson  | Rediger |
| support@nutid.se                                                                                                    | Admin                         | Admin     | Rediger |

For å legge inn en ny bruker, trykk på knappen «opprett ny».

| Opprett bruker  |                                                      |
|-----------------|------------------------------------------------------|
| E-post          | Her skriver men inn brukerens e nest                 |
| test@test.no 🗸  | Det er denne adressen man logger inn<br>i kassen med |
| Bekreft e-post  |                                                      |
| test@test.no 🗸  | Her bekreftes e-posten                               |
| Passord         |                                                      |
| ····· <b>·</b>  |                                                      |
| Bekreft passord | Skriv inn passord.                                   |
| ····· •         | Bekrefter passord.                                   |
| Fornavn         |                                                      |
| Test 🗸          | Skriv inn fornavn                                    |
| Etternavn       |                                                      |
| Testsen         | Skriv inn etternavn                                  |
| Vist valuta     |                                                      |
| Norska Kr 🔹     |                                                      |
| Ok Cancel       | -                                                    |

Når man har opprettet brukeren, havner den i listen over brukere. For å velge hvilken butikker brukeren skal ha tilgang til, trykk «Rediger» til høyre for brukernavnet.

I vinduet som kommer opp, kan den valgte brukeren redigeres. Feltet for e-post er låst og kan ikke endres.

I feltet Butikker, velges hvilke butikker brukeren skal ha tilgang til. I feltet Moduler velges hvilke moduler brukeren skal ha tilgang til i Weboffice. Skal det bare være en bruker som kan ta betalt i kassa, velges basic, da har brukeren ikke tilgang til funksjoner i Weboffice, som å legge inn artikler eller endre knappeoppsett.

## **Rediger bruker**

#### E-post

test@test.no

#### Passord

| Pokroft paccord | 3 |
|-----------------|---|

#### Bekreft passord

| Fr | rr | าลเ | vn    |
|----|----|-----|-------|
|    |    |     | × I I |

| т | 0 | C | ⊢ |  |
|---|---|---|---|--|
|   |   | 0 | L |  |

#### Etternavn

Testsen

#### Vist valuta

| Norska Kr 🔹 |  |
|-------------|--|
|-------------|--|

#### Butikker

| Indentina | er  | valot | Ŧ |
|-----------|-----|-------|---|
| ingenung  | CI. | valge |   |

#### Moduler

Ingenting er valgt

# Filhåndtering

| SHARP | Filhåndtering                  | Start                     |
|-------|--------------------------------|---------------------------|
|       | <b>Kjedeartikkel</b><br>Create | Kjedevaregruppe<br>Create |
|       | List                           | List                      |

Under filhåndtering opprettes artikkelgrupper og artikler. Viktig, man må alltid begynne med artikkelgrupper da det er her mva sats legger inn.

## Artikkelgruppe

For å legge til en artikkelgruppe, trykk på «opprett», en liste over de artikkelgrupper som fins i systemet kommer opp. Ønskes en det å opprette en ny, trykker man på knappen «Opprett ny».

# Ny web-artikkelgruppe

| Infor   | masjon       |      |
|---------|--------------|------|
| Region: | Beskrivelse: | Mva: |
| Norge:  | Diverse      | 1,25 |
|         |              |      |

Skriv inn hva artikkelgruppen skal hete. Legg så til hvilken mva sats artikkelgruppen skal ha, trykk på «Lagre» når du er ferdig.

Nå har du opprettet en artikkelgruppe. Nå kan man enten

programmere en knapp for salg på åpen artikkelgruppe (gå til punkt knappeoppsett) eller legge inn en artikkel under denne artikkelgruppen (Se under).

## Artikler

Lagre

For å legge til en artikkel, trykk på «opprett» velg så «Ny web-artikkel»

| Artikkelnr:      | 1                      | ** | Butikker       | Butikk kategorier |
|------------------|------------------------|----|----------------|-------------------|
| Strekkoder:      |                        |    |                |                   |
| 123456789        |                        |    | Velg butikker: |                   |
| Lägg till        |                        |    | supportst      | artbutik 👻        |
| Enhet:           | St                     | •  |                | Skjul             |
| Beskrivelse      |                        |    |                |                   |
| Norge: Test      |                        |    | Web-avde       | ling              |
| Innpris uten mva | , Utsalgspris inkl mva |    | Diverse        | •                 |
| Norge            |                        |    |                |                   |
| Innkjøpspris:    | 10                     |    |                |                   |
| Utsalgspris:     | 20                     |    |                | Vis               |

Her legges informasjon om artikkelen inn. Felt Artikkelnr, Beskrivelse, Utpris, Butikk og Artikkelgruppe er obligatorisk.

Når man er ferdig trykk på «Lagre» du har nå opprettet en artikkel.

# **START**

## Nytt knappeoppsett

Under denne fanen bestemmes hvordan knappeoppsett på nettbrettet skal se ut.

For å skape et nytt knappoppsett, trykker man på «skape nytt knappeoppsett»

| Knapplayout      |                  |             |                |      |   |
|------------------|------------------|-------------|----------------|------|---|
| Hente knapplayou | t Skape nye knap | playout Spa | re knapplayout |      |   |
| _                | _                |             | _              | <br> | ^ |
|                  |                  |             |                |      |   |
|                  |                  |             |                |      |   |
|                  |                  | <u> </u>    |                |      |   |
|                  |                  |             |                |      |   |
|                  |                  |             |                |      |   |
|                  |                  | <u> </u>    |                |      | E |
|                  |                  |             |                |      |   |
|                  |                  |             |                |      |   |
| _                |                  | <u> </u>    |                |      |   |
|                  |                  |             |                |      |   |
|                  |                  |             |                |      |   |
|                  |                  |             |                |      |   |
|                  |                  |             |                |      |   |
|                  |                  |             |                |      |   |
|                  |                  |             |                |      | - |
| <                | ~                | ^           | . >            | ~    | ^ |

Her bestemes hvor mange knapper det skal være loddrett og vannrett ved å trykke på pilene nederst på siden.

Knapperaden til høyre er fast, den vil alltid være tilgjengelig på skjermen uansett hvor i systemet du befinner deg, f.eks. om det er flere undermenyer osv.

| Settings           |                                               |
|--------------------|-----------------------------------------------|
| Tekst              | Skriv in<br>det f. el<br>artikkel<br>artikkel |
| Tekst farge        |                                               |
|                    | Farge p                                       |
| Bakgrunn farge     |                                               |
|                    |                                               |
| Macro              | Maara                                         |
| Product list       | Macro,<br>knappe                              |
| Slett Avbryt Spare |                                               |

For å programere en knapp, trykk på knappen.

Skriv inn hva knappen skal hete. Er det f. eks. en knapp med salg på åpen artikkelgruppe, skriver man inn artikkelgruppens navn.

Farge på tekst og bakgrunnsfarge på knappen.

Macro, her velges hvilken funksjon knappen skal utføre. Se liste under.

| Add text row       | Legg til valgfri tekst på kvittering                        |
|--------------------|-------------------------------------------------------------|
| Add fixed text row | Legg til fast tekst på kvittering                           |
| Sub button layout  | Opprett ny undermeny                                        |
| Day end            | Dagsoppgjør                                                 |
| Deposit            | Sett inn penger                                             |
| Discount           | Rabatt (valgfri beløp eller %)                              |
| Discount, fixed    | Rabatt                                                      |
| Open cash drawer   | Åpne kassaskuff                                             |
| Pay                | Betal, velg om det skal være kort eller kontant<br>betaling |

9/11 2017

| Pay with cash               | Betal kontant, angi hvor mye kunden har betalt med                                          |
|-----------------------------|---------------------------------------------------------------------------------------------|
| Pay with credit card        | Betal med kort                                                                              |
| Pay direct, with card       | Betal direkte med kort                                                                      |
| Pay direct, with cash       | Betal direkte med kontant<br>(Spør ikke hvor mye kunden har betalt, slår ut<br>med en gang) |
| Print                       | Skriver ut kopi på siste kvittering                                                         |
| Product                     | Legg en artikkel på knappen, søk opp hvilken<br>artikkel                                    |
| Product list                | Får opp en liste over alle artikler                                                         |
| Product group list          | Får opp en liste over alle artikkelgrupper                                                  |
| Product group, fixed price  | Innslag på artikkelgruppe, fast pris                                                        |
| Product group, choose price | Innslag på artikkelgruppe, åpen pris                                                        |
| Rebuy                       | Retur                                                                                       |
| Update app                  | Oppdater App                                                                                |
| Withdraw                    | Uttak fra kassa                                                                             |

Skal eksisterende knappoppsett endre, velges "Hente knappeoppsett", velg hvilken knappoppsett som skal redigere. Knappeoppsett hentes opp og man kan gjøre de endringer som skal gjøres, når det er ferdig trykk på «Lagre». Nå er den nye knappeoppsettet lagret. For at nettbrettet skal oppdatere seg må du logge deg av og på nettbrettet, ved pålogging igjen vil den nye knappeoppsettet automatisk lastes ned.